**PANDUIT**<sup>TM</sup> infrastructure for a connected world

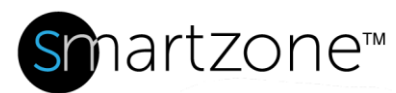

## **WORK INSTRUCTION**

| <b>Move Asset to New Location</b> |                                                                                               |  |  |  |
|-----------------------------------|-----------------------------------------------------------------------------------------------|--|--|--|
| Applies to:                       | SmartZone Users                                                                               |  |  |  |
| Objective:                        | Move an asset from one location to another to reflect a move made in the physical data center |  |  |  |
| Documentation<br>Reference:       | SmartZone DCIM User Manual – Location Tree – Move a Location,<br>Rack, Cabinet, or Device     |  |  |  |
| Pre-Requisites:                   | SmartZone user must have Asset Tracker permissions                                            |  |  |  |

## **Description**

This procedure allows SmartZone users with the proper permissions to move assets in the data center from one location to another.

## **Performing the Procedure**

| Step | Instruction                                                                                                    | Graphic                                                                                                    | Result                                                                                              |
|------|----------------------------------------------------------------------------------------------------|----------------------------------------------------------------------------------------------------|----------------------------------------------------------------------------------------------------|
| 1    | At the<br>SmartZone<br>Location<br>Tree,<br>navigate the<br>asset you<br>want to<br>move, right-<br>click on it,<br>and select<br>the <b>Cut</b> icon. | Image: Switch         Image: Switch         Image: Switch <td< td=""><td>The asset is<br/>cut from its<br/>current<br/>location. In<br/>this<br/>example, a<br/>switch was<br/>cut.</td></td<> | The asset is<br>cut from its<br>current<br>location. In<br>this<br>example, a<br>switch was<br>cut. |

| 2 | Navigate to<br>the cabinet<br>where you<br>want to<br>move the<br>asset, right-<br>click it, and<br>select the<br><b>Paste</b> icon.                                                                        | Pin this item<br>Pin this item<br>Paste<br>Refresh<br>Ho Centera 107-243-R<br>Authorize<br>Ho Centera 107-243-R<br>Add New<br>Ho Centera 107-243-R<br>Analytics<br>Ho Centera 107-243-R<br>Analytics<br>Ho Centera 107-243-R<br>Enable Learn Mode<br>Ho Centera 107-243-R<br>Disable Learn Mode<br>Ho Centera 107-243-R<br>Disable Learn Mode<br>Ho Centera 107-243-R<br>Disable Learn Mode                                                                                                    | The<br>Reserve<br>Device<br>dialog box<br>displays.                                                         |
|---|----------------------------------------------------------------------------------------------------|----------------------------------------------------------------------------------------------------|----------------------------------------------------------------------------------------------------|
| 3 | The default<br>selections in<br>the Reserve<br>Device<br>dialog box<br>are Perform<br>This Action<br>Now, Move,<br>and do not<br>use task<br>manager.<br>Leave these<br>defaults and<br>click <b>Done</b> . | Reserve Device X     Perform This Action   Image: Straight of the state of the state of the stat | The moved<br>switch<br>displays in<br>the new<br>rack, along<br>with<br>information<br>about the<br>switch. |

| 4 | Click the<br><b>Details</b> tab<br>on the right<br>and scroll<br>down to the<br><b>Rack</b><br><b>Position</b><br>field.                                    | Overall Status Details   Image: Constraint on the second state of the second state of th | You can<br>now select<br>the rack<br>position for<br>the moved<br>switch.             |
|---|----------------------------------------------------------------------------------------------------|----------------------------------------------------------------------------------------------------|---------------------------------------------------------------------------------------|
| 5 | Click the<br>Rack<br>Position<br>drop-down<br>menu and<br>select the<br>desired rack<br>unit from the<br>list of open<br>units. Then<br>click <b>Save</b> . | Front       Back       C         A       B       C       B       A         Image: C       D       C       B       A         Image: C       D       C       B       A         Image: C       D       C       B       A         Image: C       D       C       D       C       D         Image: C       D       C       D       C       D       Rak Ser(0):       D       Rak Ser(0):       D       C       Rak Ser(0):       D       C       D       C       D       D       A       D       D       A       D       D       D       D       D       D       D       D       D       D       D       D       D       D       D       D </th <th>The asset<br/>displays on<br/>the cabinet<br/>image in the<br/>location you<br/>specified.</th>                                                                                                    | The asset<br>displays on<br>the cabinet<br>image in the<br>location you<br>specified. |
|   | End of Steps                                                                                                    |                                                                                                    |                                                                                       |

## **End State**

The asset is successfully moved from one cabinet to another in SmartZone.

**Note**: If any connection is configured in the asset, you will need to reconfigure the connections. See WI – Reconfigure Connections for a Moved Asset for instructions.